# Supprimer ou modifier la configuration NetFlow à l'aide de Flexconfig

## Table des matières

| Introduction                                   |  |
|------------------------------------------------|--|
| Conditions préalables                          |  |
| Exigences                                      |  |
| Composants utilisés                            |  |
| Configuration initiale                         |  |
| Supprimer les configurations NetFlow           |  |
| Modifier les configurations NetFlow existantes |  |
| Documents associés                             |  |

## Introduction

Ce document décrit comment supprimer ou modifier la configuration NetFlow sur Firepower Threat Defense (FTD) via Firepower Centre de gestion (FMC).

# Conditions préalables

#### Exigences

Cisco vous recommande de prendre connaissance des rubriques suivantes :

- Connaissance du FMC
- Connaissance du DFT
- Connaissance de la politique FlexConfig

#### Composants utilisés

Les informations contenues dans ce document sont basées sur les versions de matériel et de logiciel suivantes :

- Version FTD antérieure à 7.4
- Version FMC antérieure à 7.4

The information in this document was created from the devices in a specific lab environment. All of the devices used in this document started with a cleared (default) configuration. Si votre réseau est en ligne, assurez-vous de bien comprendre l'incidence possible des commandes.

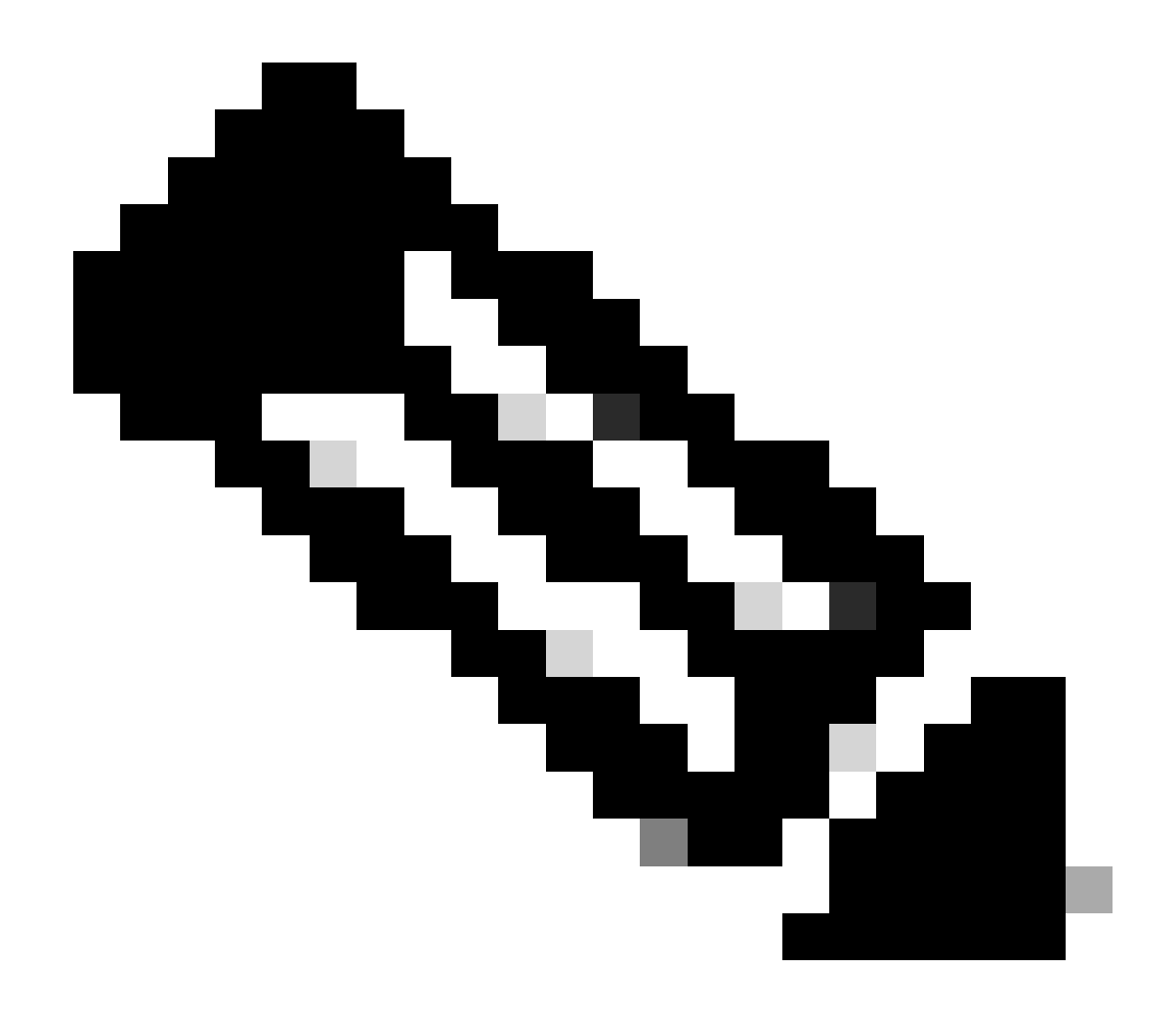

Remarque : Remarque importante pour Firepower versions 7.2.x : lors de la configuration de NetFlow, un bogue Cisco connu portant l'ID <u>CSCwh29167</u> est réorganisé dans l'objet Flex, ce qui entraîne l'échec du déploiement en raison de l'absence de configuration de la carte de classe. Pour résoudre ce problème, mettez en oeuvre la solution de contournement documentée sous l'ID de bogue Cisco <u>CSCwh29167</u> (doublon de l'ID de bogue Cisco <u>CSCwh29167</u>).

## Configuration initiale

```
access-list flow_export_acl extended permit ip any any
!
class-map flow_export_class
match access-list flow_export_acl
!
policy-map global_policy
class flow_export_class
flow-export event-type flow-create destination 192.168.1.5
```

```
flow-export event-type flow-denied destination 192.168.1.5
flow-export event-type flow-teardown destination 192.168.1.5
flow-export event-type flow-update destination 192.168.1.5
!
```

```
flow-export destination Inside 192.168.1.5 2055
```

Pour configurer ces configurations initiales, les objets flex config utilisés sont les suivants : 1. Objet texte de destination Netflow

| Chief Content Content | Center Overview Analysis                       | Policies Devices                 | Objects | Integration |       |                            |
|----------------------------------------------------------------------------------------------------|------------------------------------------------|----------------------------------|---------|-------------|-------|----------------------------|
| > AAA Server                                                                                                    | Text Object                                    |                                  |         |             |       |                            |
| > Access List                                                                                                    |                                                | Edit Text Object                 |         |             | 0     |                            |
| > Address Pools                                                                                                    | Text objects define free-form text strings the |                                  |         |             | •     | or be a list of multiple v |
| Application Filters                                                                                                    |                                                | Name:                            |         |             |       |                            |
| AS Path                                                                                                    | Name                                           | netflow_Destination              |         |             |       |                            |
| Cipher Suite List                                                                                                    |                                                | Description:                     |         |             |       | e                          |
| > Community List                                                                                                    | netflow_Destination                            | This variable defines a          | single  |             |       | 168.1.5<br>;               |
| > Distinguished Name                                                                                                    |                                                | NetFlow export destination       | ition.  |             |       |                            |
| DNS Server Group                                                                                                    | netflow_Event_Types                            | Variable Type                    |         |             | Count | -create<br>-denied         |
| > External Attributes                                                                                                    |                                                | Multiple                         |         | Ŧ           | з 🜲   | -teardown<br>-update       |
| File List                                                                                                    | netflow Parameters                             |                                  |         |             |       |                            |
| ✓ FlexConfig                                                                                                    | netters                                        | 1 inside                         |         |             |       |                            |
| FlexConfig Object                                                                                                    |                                                | 2 192.168.1.5                    |         |             |       |                            |
| Text Object                                                                                                    |                                                | 3 2055                           |         |             |       |                            |
| Geolocation                                                                                                    |                                                |                                  |         |             |       |                            |
| Interface                                                                                                    |                                                |                                  |         |             |       |                            |
| Key Chain                                                                                                    |                                                |                                  |         |             |       |                            |
| Network                                                                                                    |                                                | Allow Overrides                  |         |             |       |                            |
| > ркі                                                                                                    |                                                |                                  |         |             |       |                            |
| Policy List                                                                                                    |                                                | <ul> <li>Override (0)</li> </ul> |         |             |       |                            |
| Port                                                                                                    |                                                |                                  |         |             |       |                            |
| > Prefix List                                                                                                    |                                                |                                  |         | Cancel      | Save  |                            |
| Route Map                                                                                                    |                                                |                                  |         |             |       |                            |
| > Security Intelligence                                                                                                    |                                                |                                  |         |             |       |                            |

Objet texte de destination Netflow

2. Liste de contrôle d'accès étendue nommée : flow\_export\_acl

| Firewall Managemen                                                             | nt Center                               | Overvie                | w Analysis Polic | ties Devices Obj   | ects Integration   |                  |                    | Deploy       | ۹ (        | 9     |
|--------------------------------------------------------------------------------|-----------------------------------------|------------------------|------------------|--------------------|--------------------|------------------|--------------------|--------------|------------|-------|
| > AAA Server<br>~ Access List<br>Extended                                      | Extende<br>Edit Exter                   | e <b>d</b><br>nded Acc | ess List Object  |                    |                    |                  | Add Extende        | ed Access    | List       |       |
| Standard<br>> Address Pools<br>Application Filters<br>AS Path                  | Name<br><u>flow_expo</u><br>Entries (1) | nt_acl                 |                  |                    |                    |                  |                    |              |            |       |
| Cipher Suite List<br>Community List<br>Distinguished Name<br>DNS server Common | Sequence                                | Action                 | Source           | Source Port<br>Any | Destination<br>Any | Destination Port | Application<br>Any |              | Add        |       |
| DNS Server Group<br>> External Attributes<br>File List<br>~ FlexConfig         |                                         | -                      |                  |                    |                    |                  |                    |              | -          |       |
| FlexConfig Object<br>Text Object<br>Geolocation                                | Allow O                                 | verrides               |                  |                    |                    |                  |                    |              |            |       |
| Interface<br>Key Chain<br>Network                                              |                                         | _                      |                  |                    |                    |                  | Can                | cel          | Save       |       |
| > PKI<br>Policy List<br>Port                                                   |                                         |                        |                  |                    |                    |                  | c                  | Displaying 1 | 1 - 2 of : | 2 rov |

ACL d'exportation de flux

3. Carte de classe et stratégie de service utilisées pour appliquer cette carte de classe avec la destination d'exportation de flux

| Cipects / Object Managem                            | ient Cente | Edit FlexConfig Object                                                                           |                                     |                             |                         |                  |                                | 0   | େ ୍           | 🕜 admin 🕶          | cinco SECUR           |
|-----------------------------------------------------|------------|--------------------------------------------------------------------------------------------------|-------------------------------------|-----------------------------|-------------------------|------------------|--------------------------------|-----|---------------|--------------------|-----------------------|
| AAA Server     Access List     Address Paols        | FlexCo     | Name:<br>Netflow_Event_FlexObject                                                                |                                     |                             |                         |                  |                                |     | t Q na        | tflow              | ×                     |
| Application Filters<br>AS Path<br>Cipher Suite List | Nam        | Create and compute a NetHow export destination.                                                  | ntroduce line break                 | ks while generating CL      | . Please verify the     | CLI before dapla | ment.                          | J   |               |                    |                       |
| > Community List                                    | Netflo     | Insert 🔻   🗄   Deploymen                                                                         | t: Everytime                        |                             | • Type:                 | Append           |                                |     | etFlow expo   | ort clestination.  | ¶∎ Q 🗑                |
| > Distinguished Name                                | Netflo     | class-map flow_export_class                                                                      |                                     |                             |                         |                  |                                | N   | etFlow expr   | art destination.   | · ◎/ ●                |
| DNS Server Group                                    | Netflo     | match access-list \$flow_export_a                                                                | cl                                  |                             |                         |                  |                                | bi  | al settings b | ack to default val | <b>F</b> aq 🗑         |
| External Attributes<br>Cite List                    | Netflo     | <pre>## event-types: any subset of {a policy-map global_policy     class flow export class</pre> | 11, flow-create                     | , flow-denied, flow         | -teardown, flow         | -update)         |                                |     | destination.  |                    | R Q 🗑                 |
| ✓ FlexConfig                                        | Netflo     | #foreach ( Sevent_type in Snet.<br>flow-export event-type Sevent_<br>Hend                        | flow_Event_Type<br>type_destination | s )<br>n \$netflow_Destinat | ion.get(1)              |                  |                                |     | destination.  |                    | 5×1                   |
| FlexConfig Object                                   | Netflo     | 1000                                                                                             |                                     |                             |                         |                  |                                | N   | etFlow expt   | prt cleatination.  | 后之来                   |
| Text Object<br>Geolocation                          | Netflo     |                                                                                                  |                                     |                             |                         |                  |                                | 0   | r NetFlow ea  | iport.             | <b>n</b> <u>a</u> Q ≣ |
| Intertace<br>Kau Chain                              |            | ▼ Variables                                                                                      |                                     |                             |                         |                  |                                |     |               |                    |                       |
| Network                                             |            | Name                                                                                             | Dimension                           | Default Value               | Property<br>(Type:Name) | Override         | Description                    |     |               |                    |                       |
| > ркі                                               |            | netflow_Event_Types                                                                              | MULTIPLE                            | [all, flow-create,          | FREEFORM:               | false            | This variable provides the glo |     |               |                    |                       |
| Policy List                                         |            | netflow_Destination                                                                              | MULTIPLE                            | [inside, 192.168            | FREEFORM:               | false            | This variable defines a single | . 1 |               |                    |                       |
| Port                                                |            | flow_export_acl                                                                                  | SINGLE                              | flow_export_aci             | EXD_ACL:fl              | false            |                                |     |               |                    |                       |
| > Prefix List                                       |            |                                                                                                  |                                     |                             |                         |                  |                                |     |               |                    |                       |
| Route Map                                           |            |                                                                                                  |                                     |                             |                         |                  |                                |     | of 7 rows     | I< < Page 1        | of 1 > >  C           |

Carte de classe et politique de service

#### 4. Destination d'exportation de flux

| Firewall Management Center                                                               | Edit FlexConfig Object                                                                                         |                                   |                                 |                            |                             |                                  | 0 | ኢ 💕 🔅 🔞 admin 🔹 🗧           | SECUR           |
|------------------------------------------------------------------------------------------|----------------------------------------------------------------------------------------------------|-----------------------------------|---------------------------------|----------------------------|-----------------------------|----------------------------------|---|-----------------------------|-----------------|
| AAA Server     Flex     Access List     Address Pools     Application Filters     Access | Name:<br>Netflow_Add_Destination_Copy<br>Description:<br>Create and configure a NetFlow<br>export destination. |                                   |                                 |                            |                             |                                  |   | ict 🔍 netflaw               | ×               |
| AS Path Nam<br>Cipher Suite List Netfic<br>Community List                                | Copy-pasting any rich text might int     Insert      Deployment                                                | roduce line break                 | s while generating CLI.         | Please verify the<br>Type: | CLI before deploy<br>Append | ment.                            |   | NetFlow export destination. | ¶a Q. ⊕         |
| Distinguished Name     Netfic     DNS Server Group     Netfic     External Attributes    | ₩ destination: interface_nameif<br>flow-export destination Snetflow_                                           | destination_ip<br>Destination.get | udp_port<br>(0) Spetflow_Destin | ation.get(1) 5             | netflow_Destinat            | tion.get(2)                      |   | NetFlow export destination. | 19/1<br>19 Q () |
| File List Nettor V FlexConfig Netfor ElexConfig Object Direct                            |                                                                                                    |                                   |                                 |                            |                             |                                  |   | n destination.              |                 |
| Text Object Netfic<br>Geolocation                                                        |                                                                                                    |                                   |                                 |                            |                             |                                  |   | NetFlow export destination. | % × ¥<br>¶a Q ⊕ |
| Interface<br>Key Chain<br>Network                                                        | ♥ Variables<br>Name                                                                                            | Dimension                         | Default Value                   | Property<br>(Type:Name)    | Override                    | Description                      |   |                             |                 |
| > PKI<br>Policy List                                                                     | netflow_Destination                                                                                            | MULTIPLE                          | [inside, 192.168                | FREEFORM:                  | false                       | This variable defines a single . |   |                             |                 |
| Port<br>> Prefix List<br>Route Map                                                       |                                                                                                    |                                   |                                 |                            |                             |                                  |   |                             |                 |
|                                                                                          |                                                                                                    |                                   |                                 |                            |                             |                                  | - | 7 of 7 rows  < < Page 1     | of 1 > >  C     |

Destination d'exportation de flux

5. Ensuite, ces deux objets ont été ajoutés à la stratégie de configuration flexible et déployés :

| Firewall Management Center<br>Devices / Flexconfig Policy Editor | ( | Overview   | Analysis       | Policies     | Devices | Objects        | Integration                          |        | Deploy      | ۹ (          | <b>°</b> | 🕜 admin 🕶 | aludu<br>cisco | SECUR    |
|------------------------------------------------------------------|---|------------|----------------|--------------|---------|----------------|--------------------------------------|--------|-------------|--------------|----------|-----------|----------------|----------|
| FTD01-FP<br>Enter Description                                    |   |            |                |              |         |                |                                      |        |             |              | Preview  | v Config  | eve            | Cance    |
|                                                                  |   |            |                |              |         |                |                                      |        |             |              |          | Polic     | y Assign       | ments (1 |
|                                                                  |   | "à Selecte | d Prepend F    | lexConfigs   |         |                |                                      |        |             |              |          |           |                |          |
| Available FlexConfig C FlexConfig Object                         |   | # Nam      | ne             |              |         | Description    |                                      |        |             |              |          |           |                |          |
| V User Defined                                                   |   |            |                |              |         |                |                                      |        |             |              |          |           |                |          |
| "P AAAdummy                                                      |   |            |                |              |         |                |                                      |        |             |              |          |           |                |          |
| "à EEM-Script                                                    |   |            |                |              |         |                |                                      | Salact | ted Prepard | HacConfig    | 16       |           |                |          |
| " EEM-Script-Removal                                             |   |            |                |              |         |                |                                      | 00100  | ted repend  | - Hakoonini, |          |           |                |          |
| "à flow_export_class                                             |   |            |                |              |         |                |                                      |        |             |              |          |           |                |          |
| " Netflow_Add_Destination_Copy                                   |   |            |                |              |         |                |                                      |        |             |              |          |           |                |          |
|                                                                  |   | B. Calcate | d American II  | les Confere  |         |                |                                      |        |             |              |          |           |                |          |
| "     Netflow_Event_FlexObject                                   |   | "à Pelecte | a Appena F     | lexconfigs   |         |                |                                      |        |             |              |          |           |                |          |
| ✓ System Defined                                                 |   | # Nam      | ne             |              |         | Description    |                                      |        |             |              |          |           |                |          |
| "à Default_DNS_Configure                                         |   | 1 Netf     | low_Add_Dest   | ination_Copy |         | Create and con | figure a NetFlow export destination. |        |             |              |          |           |                | ۹. 🗑     |
| " Default_Inspection_Protocol_Disable                            |   | 2 Netf     | low_Event_Flex | xObject      |         | Create and con | figure a NetFlow export destination. |        |             |              |          |           |                | ् 🗑      |
| "- DHCRid Resty Delegation Contains                              |   |            |                |              |         |                |                                      |        |             |              |          |           |                |          |
| - DHCP/6 Prefx Delegation UnConfigure                            |   |            |                |              |         |                |                                      |        |             |              |          |           |                |          |
| "à DNS Configure                                                 |   |            |                |              |         |                |                                      |        |             |              |          |           |                |          |
| .9 DNS_UnConfigure                                               |   |            |                |              |         |                |                                      |        |             |              |          |           |                |          |
|                                                                  |   |            |                |              |         |                |                                      |        |             |              |          |           |                |          |

Politique FlexConfig

# Supprimer les configurations NetFlow

Étape 1 : Supprimez les objets Flex de la stratégie Flex.

| Firewall Management Center<br>Devices / Flexconflg Policy Editor | Overview Ana    | Ilysis Policies  | Devices Objects | Integration |                             | Deploy | Q 🔗 ( | 🔅 🞯 admin 🕶  | cinco SECUR      |
|------------------------------------------------------------------|-----------------|------------------|-----------------|-------------|-----------------------------|--------|-------|--------------|------------------|
| FTD01-FP                                                         |                 |                  |                 |             |                             |        | Prev  | iew Config S | ave Cance        |
| Line sourcemparent                                               |                 |                  |                 |             |                             |        |       | Policy       | y Assignments (1 |
|                                                                  | "à Selected Pre | pend FlexConfigs |                 |             |                             |        |       |              |                  |
| Available FlexConfig C FlexConfig Object                         | # Name          |                  | Description     |             |                             |        |       |              |                  |
| V User Defined                                                   |                 |                  |                 |             |                             |        |       |              |                  |
| JE AAAdummy                                                      |                 |                  |                 |             |                             |        |       |              |                  |
| "à EEM-Script                                                    |                 |                  |                 |             |                             |        |       |              |                  |
| all EEM-Script-Removal                                           |                 |                  |                 |             |                             |        |       |              |                  |
| "à flow_export_class                                             |                 |                  |                 |             |                             |        |       |              |                  |
| "à Netflow_Add_Destination_Copy                                  |                 |                  |                 |             |                             |        |       |              |                  |
|                                                                  | E Colomad Ann   |                  |                 |             |                             |        |       |              |                  |
| "à Netflow_Event_FlexObject                                      | "y Selected App | bend FlexConfigs |                 |             |                             |        |       |              |                  |
| ✓ System Defined                                                 | # Name          |                  | Description     |             |                             |        |       |              |                  |
| "à Default_DNS_Configure                                         |                 |                  |                 |             |                             |        |       |              |                  |
| of Default_Inspection_Protocol_Disable                           |                 |                  |                 |             |                             |        |       |              |                  |
| "  Default_Inspection_Protocol_Enable                            |                 |                  |                 |             |                             |        |       |              |                  |
| "å DHCPv6_Prefx_Delegation_Configure                             |                 |                  |                 |             |                             |        |       |              |                  |
| DHCPv6_Prefx_Delegation_UnConfigure                              |                 |                  |                 |             |                             |        |       |              |                  |
| "à DNS_Configure                                                 |                 |                  |                 |             | Selected Append FlexConfigs |        |       |              |                  |
| .9 DNS_UnConfigure                                               |                 |                  |                 |             |                             |        |       |              |                  |
|                                                                  |                 |                  |                 |             |                             |        |       |              |                  |

Supprimer la configuration flexible existante

Étape 2 : Déployez la stratégie. À partir de la ligne de commande, nous constatons que les configurations supprimées sont les suivantes :

```
access-list flow_export_acl extended permit ip any any
!
class-map flow_export_class
match access-list flow_export_acl
!
policy-map global_policy
class flow_export_class
flow-export event-type flow-create destination 192.168.1.5
flow-export event-type flow-denied destination 192.168.1.5
flow-export event-type flow-teardown destination 192.168.1.5
flow-export event-type flow-update destination 192.168.1.5
```

considérant que la configuration qui n'est pas supprimée est :

flow-export destination Inside 192.168.1.5 2055

Étape 3 : Pour supprimer ce, nous devons créer un objet flexible avec le type 'prepend' et l'ajout de la configuration :

| Firewall Management Center<br>Objects / Object Management | Edit FlexConfig Object                                                                                                | 9 |
|-----------------------------------------------------------|----------------------------------------------------------------------------------------------------|---|
| > AAA Server Flex                                         | Name:                                                                                                    |   |
| Address Pools     Application Filters     AS Path         |                                                                                                    |   |
| Cipher Suite List AAAd                                    | Copy-pasting any rich text might introduce line breaks while generating CLI. Please verify the CLI before deployment. |   |
| Distinguished Name     DNS Server Group     Defau         | no flow-export destination Inside 192.168.1.5 2055                                                                    |   |
| External Attributes     Defau File List                   |                                                                                                    |   |
| FlexConfig Object     DHCP     Text Object                |                                                                                                    |   |
| Geolocation DNS_                                          |                                                                                                    |   |

Supprimer la destination de configuration flexible

Étape 4 : sous Flex Policy, appelez l'objet prepend nouvellement créé à l'étape 3 et déployez la stratégie.

| Firewall Management Center<br>Devices / Flexconing Policy Editor | Overview   | Analysis Poli    | icies Devices | Objects     | Integration |  | Deploy | Q 💞  | 🗘 🙆 admi    | n • deale SECURE |
|------------------------------------------------------------------|------------|------------------|---------------|-------------|-------------|--|--------|------|-------------|------------------|
| FTD01-FP<br>Enter Description                                    |            |                  |               |             |             |  |        | Pres | view Config | Sove Cancel      |
| Available FlexConfig                                             | "à Selecte | d Prepend FlexCo | nfigs         |             |             |  |        |      |             |                  |
| ×                                                                | # Nam      | ю                |               | Description |             |  |        |      |             |                  |
|                                                                  | 1 AAA      | dummy            |               |             |             |  |        |      |             | 0,1              |
| User Denned                                                      |            |                  |               |             |             |  |        |      |             |                  |
| *a EEM-Script                                                    |            |                  |               |             |             |  |        |      |             |                  |
| 39 EEM-Script-Removal                                            |            |                  |               |             |             |  |        |      |             |                  |
| "å flow_export_class                                             |            |                  |               |             |             |  |        |      |             |                  |
| "å Netflow_Add_Destination_Copy                                  |            |                  |               |             |             |  |        |      |             |                  |
| "Netflow_Delete_Destination_Copy                                 |            | d Append FlexCor | nfigs         |             |             |  |        |      |             |                  |
| ✓ System Defined                                                 | # Nam      | e                |               | Description |             |  |        |      |             |                  |
| a Default_DNS_Configure                                          |            |                  |               |             |             |  |        |      |             |                  |
|                                                                  |            |                  |               |             |             |  |        |      |             |                  |
| "à Default_Inspection_Protocol_Enable                            |            |                  |               |             |             |  |        |      |             |                  |

Ajoutez ceci sous la politique de configuration flexible

Étape 5 : supprimez cet objet de préfixe de la stratégie Flex et redéployez-le.

| Firewall Management Center<br>Devices / Flexconing Policy Editor | Overview A               | nalysis Policies  | Devices Objects | Integration |                 | Deploy Q 🚱 🛱 ( | admin • dedb SECURE    |
|------------------------------------------------------------------|--------------------------|-------------------|-----------------|-------------|-----------------|----------------|------------------------|
| FTD01-FP<br>Enter Description                                    |                          |                   |                 |             |                 | Preview C      | Policy Assignments (1) |
| Available FlexConfig C FlexConfig Object                         | °∎ Selected Pr<br># Name | epend FlexConfigs | Description     |             |                 |                |                        |
| V User Defined                                                   |                          |                   |                 |             |                 |                |                        |
| 3 EEM-Script<br>과 EEM-Script-Removal                             |                          |                   |                 |             |                 |                |                        |
| *3 flow_export_class<br>*3 Netflow_Add_Destination_Copy          |                          |                   |                 |             |                 |                |                        |
| ** Netflow_Deeters_Destination_copy *** Netflow_Event_FlexObject |                          | opend FlexConfigs | Description     |             |                 |                |                        |
| "a Default_DNS_Configure<br>                                     |                          |                   |                 |             |                 | Endenford      |                        |
| "à Default_Inspection_Protocol_Enable                            |                          |                   |                 |             | Selected Append | Hexuchigs      |                        |

Supprimer l'objet de préfixe

Toute la configuration liée à l'exportation de flux est supprimée maintenant.

#### Modifier les configurations NetFlow existantes

Étape 1 : Modifiez l'objet Text créé pour la destination Netflow. Modifiez les paramètres requis IP, Interface name ou Port.

Exemple : nous avons modifié l'adresse IP et le port de (192.168.1.5, 2055) à (192.168.1.78, 2056)

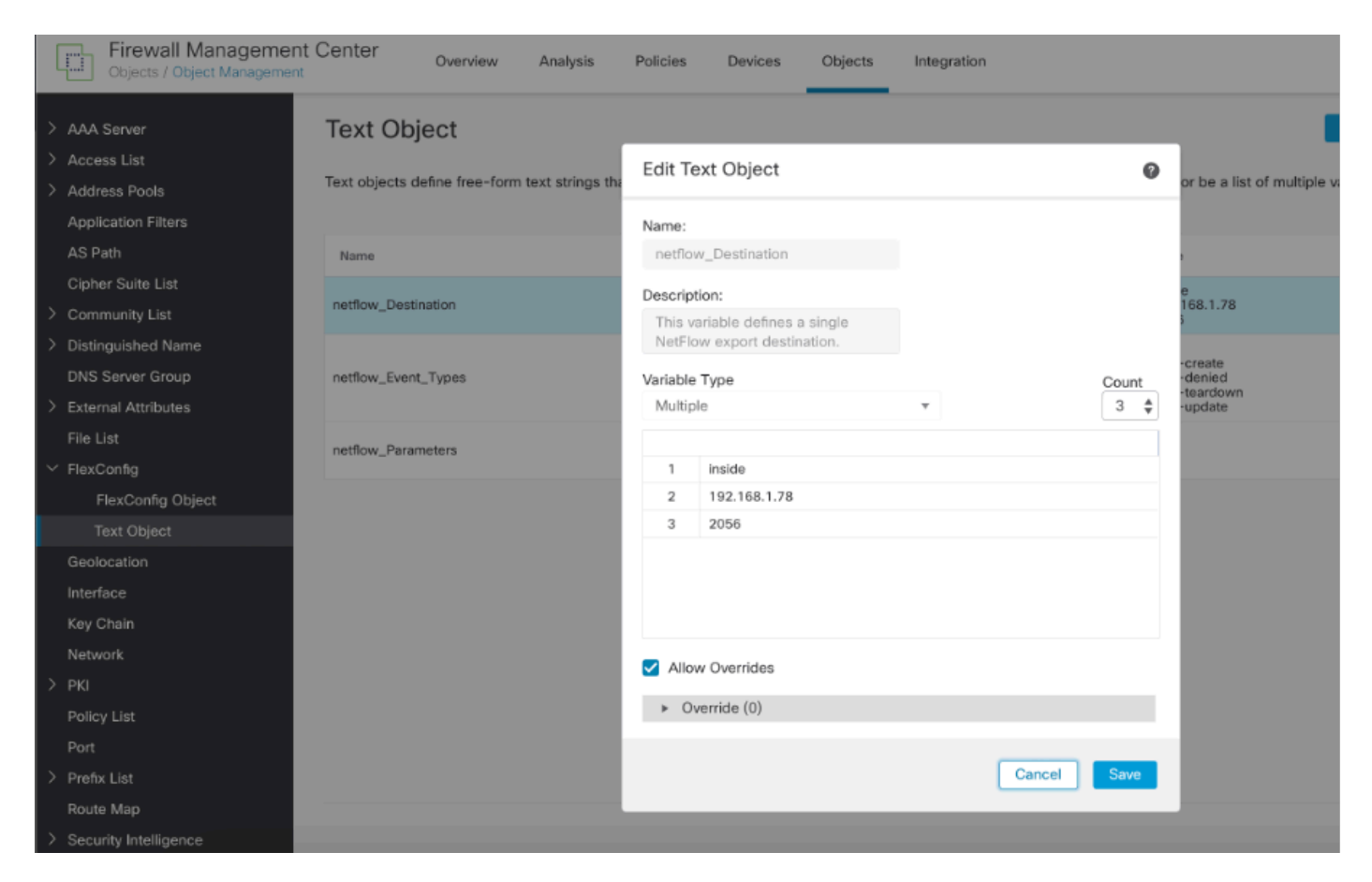

Objet texte de destination Netflow

Étape 2 : Déployez la stratégie. Vous verriez que les modifications sont reflétées comme prévu, mais avec l'ancienne configuration de destination Netflow :

```
access-list flow_export_acl extended permit ip any any
!
class-map flow_export_class
match access-list flow_export_acl
!
policy-map global_policy
class flow_export_class
flow-export event-type flow-create destination 192.168.1.78
flow-export event-type flow-denied destination 192.168.1.78
flow-export event-type flow-teardown destination 192.168.1.78
flow-export event-type flow-update destination 192.168.1.78
!
flow-export destination Inside 192.168.1.78 2056
flow-export destination Inside 192.168.1.5 2055
```

Étape 3 : Pour supprimer ce, vous devez créer un objet flexible avec le type 'prepend' et l'ajout de la configuration :

| Collects / Objects / Object Management                                                                                                    | Edit FlexConfig Object                                                                                                    |
|----------------------------------------------------------------------------------------------------|----------------------------------------------------------------------------------------------------|
| <ul> <li>&gt; AAA Server</li> <li>&gt; Access List</li> <li>&gt; Address Pools</li> <li>Application Filters</li> <li>AS Path</li> <li>Cipher Suite List</li> <li>&gt; Community List</li> <li>&gt; Distinguished Name</li> </ul>                                                                                                    | Name: AAAdummy Description: Copy-pasting any rich text might introduce line breaks while generating CLI. Please verify the CLI before deployment. Insert  Deployment: Once Type: Prepend Type: Prepend |
| DNS Server Group Defa<br>> External Attributes Defa<br>File List Defa<br><ul> <li>FlexConfig</li> <li>DHC</li> <li>DHC</li> <li></li></ul> |                                                                                                    |
| Interface                                                                                                    | ▼ Variables                                                                                                    |
| Key Chain EEM<br>Network EEM                                                                                                    | Name         Dimension         Default Value         Property<br>(Type:Name)         Override         Description                                                                                                    |
| Policy List Eigrp<br>Port Eigrp<br>> Prefix List Eigrp                                                                                                    |                                                                                                    |
| Noute Map  Security Intelligence                                                                                                    | Cancel                                                                                                    |

Supprimer la destination Netflow

Étape 4 : sous Flex Policy, appelez l'objet prepend nouvellement créé à l'étape 3 et déployez la stratégie.

| Firewall Management Center<br>Devices / Flexconfig Policy Editor | Coverview Analysis Policies Devices Objects Integration                           | Deploy Q 🥝 🔅 🕲 admin 🖲 🖏 SECURE |
|------------------------------------------------------------------|-----------------------------------------------------------------------------------|---------------------------------|
| FTD01-FP                                                         |                                                                                   | Preview Config Sove Cancel      |
| Enter Description                                                |                                                                                   | Policy Assignments (1)          |
|                                                                  | C Selected Prepend FlexConfigs                                                    |                                 |
| Available FlexConing C FlexConing Object                         | # Name Description                                                                |                                 |
| V User Defined                                                   | 1 AAAdummy                                                                        | ٩.                              |
| JI AAAdummy                                                      |                                                                                   |                                 |
| "à EEM-Script                                                    |                                                                                   |                                 |
| .9 EEM-Script-Removal                                            |                                                                                   |                                 |
| "à flow_export_class                                             |                                                                                   |                                 |
| a Netflow_Add_Destination_Copy                                   |                                                                                   |                                 |
| . Netflow_Delete_Destination_Copy                                |                                                                                   | Selected Prepend FlexConfigs    |
| *a Netflow_Event_FlexObject                                      | Es cenered Abbenet rescontige                                                     |                                 |
| ✓ System Defined                                                 | # Name Description                                                                |                                 |
| "è Default_DNS_Configure                                         | 1 Netflow_Add_Destination_Copy Create and configure a NetFlow export destination. | ्<br>च                          |
| .9 Default_Inspection_Protocol_Disable                           | 2 Netflow_Event_FlexObject Create and configure a NetFlow export destination.     | ۵. 🖥                            |
| Desurt_inspection_Protocol_Enable                                |                                                                                   |                                 |
| BDHCPv6_Prenx_Delegation_Conngure                                |                                                                                   |                                 |
| 3 DNS Configure                                                  |                                                                                   |                                 |
| -T DNS UnConfigure                                               |                                                                                   |                                 |
|                                                                  |                                                                                   |                                 |
|                                                                  |                                                                                   |                                 |

Ajouter au début Flex Config

Étape 5 : supprimez cet objet de préfixe de la stratégie Flex et redéployez-le.

| Firewall Management Center<br>Devices / Flexconfig Policy Editor | Cverview Analysis Policies Devices Objects Integration Da                         | sploy 🔍 🥝 🔅 🕲 admin 🖲 🐝 SECURE |
|------------------------------------------------------------------|-----------------------------------------------------------------------------------|--------------------------------|
| FTD01-FP<br>Enter Description                                    |                                                                                   | Preview Config Sove Cancel     |
|                                                                  |                                                                                   | Policy Assignments (1)         |
|                                                                  | Selected Prepend FlexConfigs                                                      |                                |
| Available FlexConfig C FlexConfig Object                         | # Name Description                                                                |                                |
| ^                                                                |                                                                                   |                                |
| ✓ User Defined                                                   |                                                                                   |                                |
| JI AAAdummy                                                      |                                                                                   |                                |
| "à EEM-Script                                                    |                                                                                   | Selected Presend FlexConflas   |
| ₀9 EEM-Script-Removal                                            |                                                                                   |                                |
| "à flow_export_class                                             |                                                                                   |                                |
| Netflow_Add_Destination_Copy                                     |                                                                                   |                                |
| " Netflow_Delete_Destination_Copy                                |                                                                                   |                                |
| *a Netflow_Event_FlexObject                                      | Selected Append FlexConfigs                                                       |                                |
| ✓ System Defined                                                 | # Name Description                                                                |                                |
| "à Default_DNS_Configure                                         | 1 Netflow_Add_Destination_Copy Create and configure a NetFlow export destination. | ् 🗑                            |
| B Default_Inspection_Protocol_Disable                            | 2 Netflow Event FlexObject Create and configure a NetFlow export destination.     | 9.                             |
| "2 Default_Inspection_Protocol_Enable                            |                                                                                   |                                |
| The DHCPv6_Prefix_Delegation_Configure                           |                                                                                   |                                |
| DHCPv6_Prefix_Delegation_UnConfigure                             |                                                                                   |                                |
| "à DNS_Configure                                                 |                                                                                   |                                |
| " DNS_UnConfigure                                                |                                                                                   |                                |
|                                                                  |                                                                                   |                                |

Suppression de Prepend FlexConfig

La configuration liée à NetFlow a été modifiée.

access-list flow\_export\_acl extended permit ip any any
!
flow-export destination Inside 192.168.1.78 2056
!
class-map flow\_export\_class
match access-list flow\_export\_acl
!
policy-map global\_policy
class flow\_export\_class
flow-export event-type flow-create destination 192.168.1.78
flow-export event-type flow-denied destination 192.168.1.78
flow-export event-type flow-teardown destination 192.168.1.78
flow-export event-type flow-update destination 192.168.1.78

### Documents associés

https://www.cisco.com/c/en/us/support/docs/quality-of-service-qos/netflow/216126-configurenetflow-secure-event-logging-o.html

#### À propos de cette traduction

Cisco a traduit ce document en traduction automatisée vérifiée par une personne dans le cadre d'un service mondial permettant à nos utilisateurs d'obtenir le contenu d'assistance dans leur propre langue.

Il convient cependant de noter que même la meilleure traduction automatisée ne sera pas aussi précise que celle fournie par un traducteur professionnel.